How to Cancel Holds

Messages

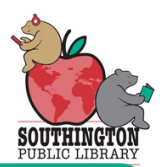

| fo to Southing<br>Thoose catalog<br>To to Xonin                                                           | ptonlibrary<br>v                                                                                                    | j.org                                                          |                                      |                                      |
|----------------------------------------------------------------------------------------------------|----------------------------------------------------------------------------------------------------|----------------------------------------------------------------|--------------------------------------|--------------------------------------|
| Clear Search                                                                                              |                                                                                                    |                                                                | My Cart (0                           | items)   English   Login             |
|                                                                                                    | Catalog                                                                                                    | Articles                                                       |                                      |                                      |
|                                                                                                    |                                                                                                    | Search                                                         | Advanced Search                      |                                      |
| Enter your car<br>Login to<br>Library Ac<br>Library Card<br>25515025<br>PIN<br>If you have<br>Submit to c | <b>ad number</b><br>Library Cat<br>count Login<br><u>d Number (no e</u><br>704488<br>not yet set a P<br>reate a new PI | pin<br>alog<br>spaces)<br>PIN, leave the PIN field blank and c | lick                                 |                                      |
| Submit                                                                                                    |                                                                                                    |                                                                |                                      |                                      |
| <b>Ifter sumitting</b><br>BEAR, MISTI<br>Edit account                                                     | <b>p, click on</b><br>ER<br>Edit pin                                                                                   | holds                                                          | Home Library:<br>Southington Library | Email:<br>SOUTHINGTONPUBLICLIBRARY@S |
| Checkouts (0)<br>Fines/Fees (\$0.00)<br>Holds (2)<br>Digital Account (v)<br>Reading History<br>My Lists   | No                                                                                                    | checkouts found                                                |                                      | Print                                |

## Your list of holds will look like the below Check the book you want to cancel

| EAR, MISTER                                                                                                    |                                                                                                    |                                                                                                    |                                                                   | Home Library:                                                                                                    |                                                                                                | Email:                                                                                                    |                                                                         |               |
|----------------------------------------------------------------------------------------------------|----------------------------------------------------------------------------------------------------|----------------------------------------------------------------------------------------------------|-------------------------------------------------------------------|----------------------------------------------------------------------------------------------------|------------------------------------------------------------------------------------------------|----------------------------------------------------------------------------------------------------|-------------------------------------------------------------------------|---------------|
| dit account                                                                                                    | Edit pin                                                                                                    |                                                                                                    |                                                                   | Southington Libra                                                                                                    | ary                                                                                            | SOUTHINGTON                                                                                                    | PUBLICLIBRARY@5                                                         |               |
|                                                                                                    |                                                                                                    |                                                                                                    |                                                                   |                                                                                                    |                                                                                                |                                                                                                    |                                                                         |               |
| neckouts (0)<br>nes/Fees (\$0.00)                                                                                                    | Sort by Ho                                                                                                    | Id Requested Date Sort by Status                                                                                                    | UPDATE                                                            | LIST                                                                                                    |                                                                                                |                                                                                                    | Print                                                                   |               |
| olds (2)                                                                                                    |                                                                                                    |                                                                                                    |                                                                   | 2 holds                                                                                                    |                                                                                                |                                                                                                    |                                                                         |               |
| gital Account (0)                                                                                                    |                                                                                                    |                                                                                                    |                                                                   |                                                                                                    |                                                                                                | CANCEL IF<br>NOT FILLED                                                                                                    | )                                                                       |               |
| ading History                                                                                                    | CANCEL                                                                                                    | TITLE                                                                                                    | STATUS                                                            | PICKUP LOCATIO                                                                                                    | N                                                                                              | BY                                                                                                    | FREEZE                                                                  |               |
| essages                                                                                                    |                                                                                                    | Where the crawdads sing / Delia<br>Owens.                                                                                                    | DUE 07-<br>01-20                                                  | Southington Libr                                                                                                    | ary                                                                                            | 05-21-22 ✓                                                                                                    | Freeze                                                                  |               |
|                                                                                                    |                                                                                                    | Get a life, Chloe Brown : a novel<br>/ Talia Hihbert                                                                                                    | In Transit                                                        | Southington Librar                                                                                                    | у                                                                                              | 05-21-22                                                                                                    |                                                                         |               |
|                                                                                                    | Sort by Ho                                                                                                    | Id Requested Date Sort by Status                                                                                                    | UPDATE                                                            | LIST                                                                                                    |                                                                                                | k on update                                                                                                    | e list —                                                                |               |
| EAR, MISTER                                                                                                    |                                                                                                    |                                                                                                    |                                                                   | Home Library:                                                                                                    |                                                                                                | Email:                                                                                                    |                                                                         |               |
| AIR, MISTER                                                                                                    |                                                                                                    |                                                                                                    |                                                                   | Southington Libr                                                                                                    | ary                                                                                            | SOUTHINGTON                                                                                                    | PUBLICLIBRARY@                                                          |               |
|                                                                                                    | and the second of the second of the second second se |                                                                                                    |                                                                   |                                                                                                    |                                                                                                |                                                                                                    |                                                                         |               |
|                                                                                                    |                                                                                                    |                                                                                                    |                                                                   |                                                                                                    |                                                                                                |                                                                                                    |                                                                         |               |
| hackoute (A)                                                                                                    |                                                                                                    |                                                                                                    |                                                                   |                                                                                                    |                                                                                                |                                                                                                    | Print                                                                   |               |
| heckouts (0)                                                                                                    | The follo                                                                                                    | owing hold(s) will be upda                                                                                                    | ated. Woul                                                        | ld you like to p                                                                                                    | proceed?                                                                                       |                                                                                                    | Print                                                                   |               |
| heckouts (0)<br>ines/Fees (\$0.00)<br>olds (2)                                                                                                    | The follo                                                                                                    | owing hold(s) will be upda                                                                                                    | ated. Woul                                                        | ld you like to p                                                                                                    | proceed?                                                                                       |                                                                                                    | Print                                                                   |               |
| heckouts (0)<br>ines/Fees (\$0.00)<br>olds (2)<br>igital Account (0)                                                                                                    | The follo                                                                                                    | owing hold(s) will be upda                                                                                                    | ated. Woul<br>, <b>to caru</b><br>2 I                             | ld you like to p<br>c <b>el</b>                                                                                                    | proceed?                                                                                       |                                                                                                    | Print                                                                   |               |
| heckouts (0)<br>ines/Fees (\$0.00)<br>olds (2)<br>igital Account (0)<br>eeading History                                                                                                    | The follo                                                                                                    | owing hold(s) will be upda                                                                                                    | ated. Woul<br><b>to caru</b><br>2 I<br><sub>RATI</sub>            | ld you like to p<br><b>cel</b><br>holds<br>NGS STATU                                                                                           | proceed?                                                                                       | CANCEL IF NOT FILLI                                                                                                    | Print<br>ED BY                                                          |               |
| heckouts (0)<br>ines/Fees (\$0.00)<br>olds (2)<br>igital Account (0)<br>eading History<br>ly Lists                                                                                                    | YES N<br>ACTION<br>Cancel                                                                                                    | owing hold(s) will be upda<br>Click yes<br>TITLE<br>Where the crawdads sing / Delia C                                                                                                    | ated. Woul<br><b>to caru</b><br>2 I<br>RATI<br>Owens. DUE         | ld you like to p<br>cel<br>holds<br>NGS STATU<br>07-01-20 Southi                                                                               | proceed?<br>JS<br>ngton Library                                                                | CANCEL IF NOT FILLI<br>05-21-22                                                                                                    | Print<br>ED BY                                                          |               |
| heckouts (0)<br>ines/Fees (\$0.00)<br>olds (2)<br>igital Account (0)<br>eading History<br>ly Lists<br>lessages                                                                                                    | YES N<br>ACTION<br>Cancel                                                                                                    | owing hold(s) will be upda<br>Click yes<br>TITLE<br>Where the crawdads sing / Delia C                                                                                                    | ated. Woul<br>, <b>to caru</b><br>2 I<br>RATI<br>Owens. DUE       | ld you like to p<br><b>cel</b><br>holds<br>NGS STATU<br>07-01-20 Southi                                                                        | proceed?<br>JS<br>ngton Library                                                                | CANCEL IF NOT FILLI<br>05-21-22                                                                                                    | Print<br>ED BY                                                          |               |
| heckouts (0)<br>ines/Fees (\$0.00)<br>olds (2)<br>igital Account (0)<br>leading History<br>ly Lists<br>lessages                                                                                                    | YES A<br>ACTION<br>Cancel                                                                                                    | owing hold(s) will be upda<br>Click yes<br>TITLE<br>Where the crawdads sing / Delia C                                                                                                    | ated. Woul<br><b>, to caru</b><br>2 I<br>RATI<br>Owens. DUE       | ld you like to p<br>cel<br>holds<br>NGS STATU<br>07-01-20 Southi                                                                               | proceed?<br>JS<br>ngton Library                                                                | CANCEL IF NOT FILLI<br>05-21-22                                                                                                    | Print<br>ED BY                                                          |               |
| heckouts (0)<br>ines/Fees (\$0.00)<br>olds (2)<br>igital Account (0)<br>leading History<br>ly Lists<br>lessages                                                                                                    | The follow<br>YES N<br>ACTION<br>Cancel                                                                                                    | owing hold(s) will be upda<br>Click yes<br>TITLE<br>Where the crawdads sing / Delia C                                                                                                    | ated. Woul<br>to caru<br>2 I<br>RATI<br>Owens. DUE                | ld you like to p<br>cel<br>holds<br>NGS STATU<br>07-01-20 Southi                                                                               | proceed?<br>US<br>ngton Library<br>Cart (0 items)                                              | CANCEL IF NOT FILLI<br>05-21-22<br>↓ English ▼ ↓                                                                                                    | Print                                                                   | Log           |
| heckouts (0)<br>ines/Fees (\$0.00)<br>olds (2)<br>igital Account (0)<br>eading History<br>ly Lists<br>lessages<br>earch                                                                                                    | The follo<br>YES M<br>ACTION<br>Cancel                                                                                                    | owing hold(s) will be upda<br>Click yes<br>TITLE<br>Where the crawdads sing / Delia C<br>Advanced Se                                                                                         | ated. Woul<br>to caru<br>2 I<br>RATI<br>Dwens. DUE<br>earch       | ld you like to p<br>cel<br>holds<br>NGS STATU<br>07-01-20 Southi                                                                               | proceed?<br>IS<br>Ington Library<br>Cart (0 items)                                             | CANCEL IF NOT FILLI<br>05-21-22<br>  English ▼                                                                                                    | Print                                                                   | Log           |
| heckouts (0)<br>ines/Fees (\$0.00)<br>olds (2)<br>igital Account (0)<br>leading History<br>ty Lists<br>tessages<br>earch                                                                                                    | The follo<br>YES M<br>ACTION<br>Cancel                                                                                                    | owing hold(s) will be upda<br>Click yes<br>TITLE<br>Where the crawdads sing / Delia C                                                                                                    | ated. Woul<br>to can<br>2 I<br>RATI<br>Dwens. DUE<br>earch        | ld you like to p<br>cel<br>holds<br>INGS STATU<br>07-01-20 Southi                                                                              | proceed?<br>JS<br>ngton Library<br>Cart (0 items)                                              | CANCEL IF NOT FILLI<br>05-21-22                                                                                                    | Print                                                                   | Log           |
| heckouts (0)<br>ines/Fees (\$0.00)<br>olds (2)<br>igital Account (0)<br>leading History<br>ty Lists<br>tessages<br>earch<br>Back to previous pa                                                                                                    | The follo<br>YES M<br>ACTION<br>Cancel                                                                                                    | owing hold(s) will be upda<br>Click yes<br>TITLE<br>Where the crawdads sing / Delia C<br>Advanced Se                                                                                         | ated. Woul<br>to caru<br>2 I<br>RATI<br>Dwens. DUE<br>earch       | ld you like to p<br>cel<br>holds<br>INGS STATU<br>07-01-20 Southi<br>My C                                                                      | proceed?<br>US<br>Ington Library<br>Cart (0 items)                                             | CANCEL IF NOT FILLI<br>05-21-22                                                                                                    | Print                                                                   | Log           |
| heckouts (0)<br>ines/Fees (\$0.00)<br>idids (2)<br>igital Account (0)<br>leading History<br>ly Lists<br>lessages<br>earch<br>Back to previous pa<br>EAR, MISTEH                                                                                                    | The folk<br>YES N<br>ACTION<br>Cancel                                                                                                    | Owing hold(s) will be upda<br>Click yes<br>TITLE<br>Where the crawdads sing / Delia C<br>Advanced Se                                                                                         | ated. Woul<br>to caru<br>2 I<br>RATI<br>Owens. DUE<br>earch       | ld you like to p<br>cel<br>holds<br>NGS STATU<br>07-01-20 Southi<br>My C                                                                       | proceed?<br>JS<br>ngton Library<br>Cart (0 items)<br>Library:                                  | CANCEL IF NOT FILLI<br>05-21-22                                                                                                    | Print<br>ED BY                                                          | Log           |
| heckouts (0)<br>ines/Fees (\$0.00)<br>olds (2)<br>igital Account (0)<br>eading History<br>ty Lists<br>lessages<br>earch<br>Back to previous pa<br>EAR, MISTEH                                                                                                    | The follo<br>YES M<br>ACTION<br>Cancel                                                                                                    | owing hold(s) will be upda<br>Click yes<br>TITLE<br>Where the crawdads sing / Delia C<br>Advanced Se                                                                                         | ated. Woul<br>, <b>to caru</b><br>2 I<br>RATI<br>Dwens. DUE       | ld you like to p<br>cel<br>holds<br>INGS STATU<br>07-01-20 Southi<br>My C<br>Home<br>Southi                                                    | proceed?<br>Js<br>ngton Library<br>Cart (0 items)<br>Library:<br>ington Library                | CANCEL IF NOT FILLI<br>05-21-22                                                                                                    | Print<br>ED BY                                                          | Log           |
| heckouts (0)<br>ines/Fees (\$0.00)<br>olds (2)<br>igital Account (0)<br>leading History<br>ly Lists<br>lessages<br>earch<br>Back to previous pa<br>EAR, MISTEH<br>Edit account                                                                                                    | The folk<br>YES M<br>ACTION<br>Cancel                                                                                                    | owing hold(s) will be upda<br>Click yes<br>TITLE<br>Where the crawdads sing / Delia C<br>Advanced Se                                                                                         | ated. Woul<br>to caru<br>2 I<br>RATI<br>Owens. DUE                | ld you like to p<br>cel<br>holds<br>NGS STATU<br>07-01-20 Southi<br>My C<br>Home<br>Southi                                                     | proceed?<br>JS<br>ngton Library<br>Cart (0 items)<br>Library:<br>ington Library                | CANCEL IF NOT FILLI<br>05-21-22<br>  English ▼                                                                                                    | Print<br>ED BY                                                          | Log<br>don    |
| heckouts (0)<br>ines/Fees (\$0.00)<br>iolds (2)<br>igital Account (0)<br>eading History<br>ly Lists<br>lessaces<br>earch<br>Back to previous pa<br>EAR, MISTEH<br>Edit account                                                                                                    | The folk<br>YES N<br>ACTION<br>Cancel                                                                                                    | owing hold(s) will be upda<br>Click yes<br>TITLE<br>Where the crawdads sing / Delia C<br>Advanced Se                                                                                         | ated. Woul<br>to caru<br>2 I<br>RATI<br>Dwens. DUE<br>earch       | ld you like to p<br>cel<br>holds<br>NGS STATU<br>07-01-20 Southi<br>My C                                                                       | proceed?<br>IS<br>Igton Library<br>Cart (0 items)<br>Library:<br>ington Library                | CANCEL IF NOT FILLI<br>05-21-22                                                                                                    | Print<br>ED BY                                                          | Log           |
| heckouts (0)<br>ines/Fees (\$0.00)<br>olds (2)<br>igital Account (0)<br>eading History<br>by Lists<br>lessages<br>earch<br>Back to previous pa<br>EAR, MISTEH<br>Edit account                                                                                                    | The folk<br>YES M<br>ACTION<br>Cancel                                                                                                    | owing hold(s) will be upda<br>Click yes<br>TITLE<br>Where the crawdads sing / Delia C<br>Advanced Se                                                                                         | ated. Woul<br>, <b>to caru</b><br>2 I<br>RATI<br>Dwens. DUE       | ld you like to p<br>cel<br>holds<br>INGS STATU<br>07-01-20 Southi<br>My C                                                                      | proceed?<br>JS<br>ngton Library<br>Cart (0 items)<br>Library:<br>ington Library                | CANCEL IF NOT FILL<br>05-21-22  English  I English  I Eng                                                                                                    | Print<br>ED BY                                                          | Log           |
| heckouts (0)<br>ines/Fees (\$0.00)<br>olds (2)<br>igital Account (0)<br>eading History<br>ly Lists<br>lessages<br>earch<br>Back to previous pa<br>EAR, MISTEH<br>Edit account                                                                                                    | The folk<br>YES N<br>ACTION<br>Cancel                                                                                                    | owing hold(s) will be upda<br>Click yes<br>TITLE<br>Where the crawdads sing / Della C<br>Advanced Se<br>y Hold Requested Date Sort b                                                         | ated. Would<br>to caru<br>2 I<br>RATI<br>Owens. DUE               | Id you like to p<br>cel<br>NGS STATU<br>07-01-20 Southi<br>My C<br>Home<br>Southi                                                              | proceed?<br>IS<br>Igton Library<br>Cart (0 items)<br>Library:<br>ington Library                | CANCEL IF NOT FILLI<br>05-21-22<br>  English ▼  <br>Decision<br>Constant<br>Constant<br>Cons | Print<br>ED BY                                                          | Log<br>don    |
| heckouts (0)<br>ines/Fees (\$0.00)<br>olds (2)<br>igital Account (0)<br>eading History<br>ly Lists<br>lessages<br>earch<br>Back to previous pa<br>EAR, MISTEH<br>Edit account                                                                                                    | The folk<br>YES N<br>ACTION<br>Cancel                                                                                                    | owing hold(s) will be upda<br>Click yes<br>TITLE<br>Where the crawdads sing / Delia C<br>Advanced Se<br>y Hold Requested Date Sort b                                                         | ated. Woul<br>to caru<br>2 I<br>RATI<br>Wens. DUE<br>Due<br>parch | Id you like to p<br>holds<br>NGS STATU<br>07-01-20 Southi<br>My C<br>Home<br>Southi<br>UPDATE LIST<br>1 hol                                    | proceed?<br>IS<br>Igton Library<br>Cart (0 items)<br>Library:<br>ington Library<br>d           | CANCEL IF NOT FILL<br>05-21-22   English   English   English   English                                                                                                    | Print<br>ED BY                                                          | Log           |
| heckouts (0)<br>ines/Fees (\$0.00)<br>olds (2)<br>igital Account (0)<br>eading History<br>ty Lists<br>lessages<br>earch<br>Back to previous pa<br>EAR, MISTEH<br>Edit account<br>Checkouts (0)<br>ines/Fees (\$0.00)<br>Holds (1)<br>Digital Account (0)                                | The folk<br>YES N<br>ACTION<br>Cancel                                                                                                    | owing hold(s) will be upda<br>Click yes<br>TITLE<br>Where the crawdads sing / Delia C<br>Advanced Se<br>y Hold Requested Date Sort b                                                         | ated. Woul<br>to caru<br>2 I<br>RATI<br>Dwens. DUE                | Id you like to p<br>cel.<br>NGS STATU<br>07-01-20 Southi<br>My C<br>Home<br>Southi<br>UPDATE LIST                                              | proceed?<br>JS<br>Igton Library<br>Cart (0 items)<br>Library:<br>ington Library<br>d<br>PICKUP | CANCEL IF NOT FILLI<br>05-21-22                                                                                                    | Print                                                                   | Log           |
| heckouts (0)<br>ines/Fees (\$0.00)<br>olds (2)<br>igital Account (0)<br>eading History<br>by Lists<br>lessaces<br>earch<br>Back to previous pa<br>EAR, MISTEH<br>Edit account<br>Checkouts (0)<br>ines/Fees (\$0.00)<br>Holds (1)<br>Digital Account (0)<br>Reading History             | The folk<br>YES N<br>ACTION<br>Cancel                                                                                                    | owing hold(s) will be upda<br>Click yes<br>TITLE<br>Where the crawdads sing / Delia C<br>Advanced Se<br>y Hold Requested Date Sort b<br>SEL TITLE                                            | ated. Would<br>to caru<br>2 I<br>RATI<br>Owens. DUE               | ld you like to p<br>cel.<br>NGS STATU<br>07-01-20 Southi<br>My C<br>Home<br>Southi<br>UPDATE LIST                                              | d<br>PICKUP<br>LOCATION                                                                        | CANCEL IF NOT FILLI<br>05-21-22<br>I English ▼  <br>Em<br>sc<br>Em<br>sc<br>CANCEL IF                                                                                                    | Print<br>ED BY<br>My Account 1<br>Aut when a<br>nail:<br>DUTHINGTONPUBL | Log<br>LICLIB |
| heckouts (0)<br>ines/Fees (\$0.00)<br>olds (2)<br>igital Account (0)<br>eading History<br>by Lists<br>lessaces<br>earch<br>Back to previous pa<br>EAR, MISTEH<br>Edit account<br>Checkouts (0)<br>ines/Fees (\$0.00)<br>folds (1)<br>Digital Account (0)<br>Reading History<br>My Lists | The folk<br>YES N<br>ACTION<br>Cancel                                                                                                    | owing hold(s) will be upda<br>Click yes<br>TITLE<br>Where the crawdads sing / Delia C<br>Advanced Se<br>y Hold Requested Date Sort b<br>SEL TITLE<br>Get a life, Chloe Brown : a<br>Hibbert. | ated. Woul<br>to caru<br>2 I<br>RATI<br>Dwens. DUE<br>earch DUE   | Id you like to p<br>pel<br>holds<br>NGS STATU<br>07-01-20 Southi<br>My C<br>Home<br>Southi<br>UPDATE LIST<br>1 hole<br>STATUS<br>In<br>Transit | cart (0 items)                                                                                 | CANCEL IF NOT FILLI<br>05-21-22<br>I English V I<br>CANCEL IF<br>BY<br>05-21-22                                                                                                    | Print<br>ED BY                                                          | Log<br>JOLIB  |